**MARCH 2024** 

## How to Sign Up and Use Our Platform Powered By Happipad

# **For Home Seekers/Renters**

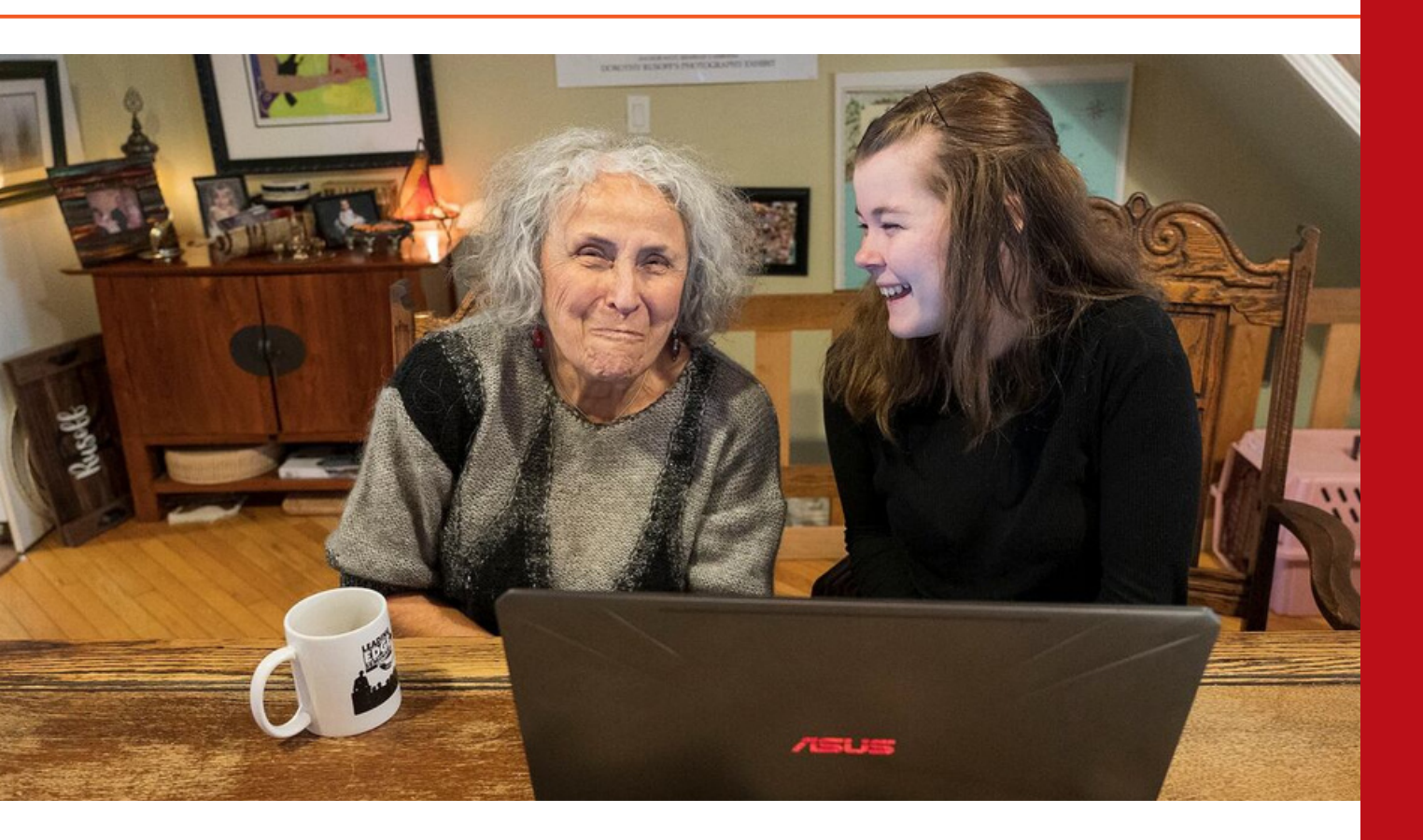

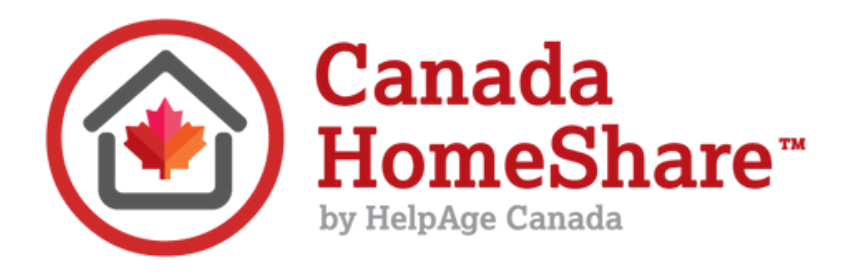

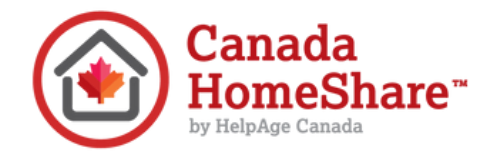

### **Table of Contents**

- **3 5** Signing Up
- **6** Finding Homes
- 7 Reviewing a Match

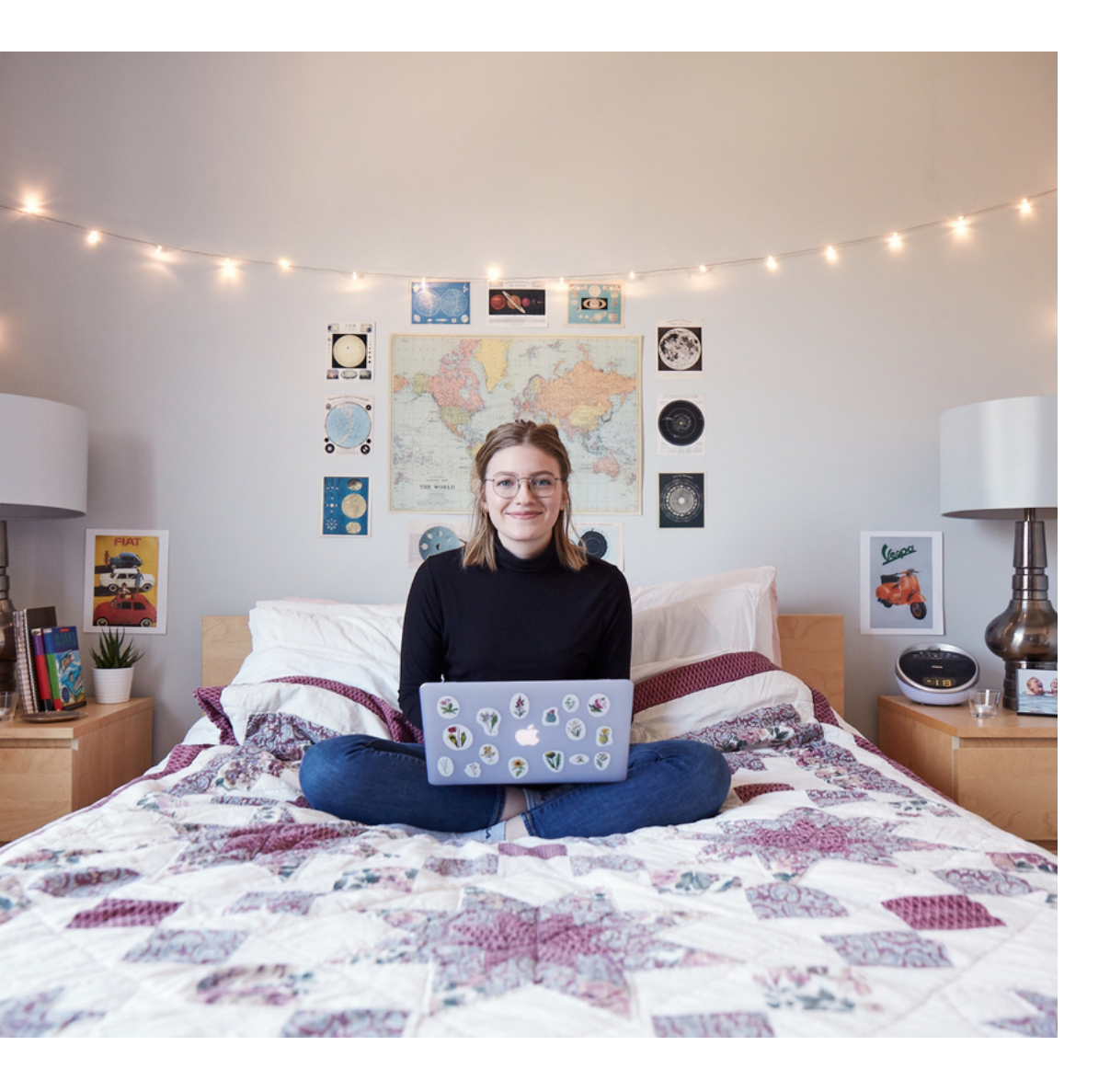

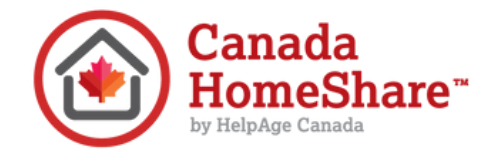

## Signing Up

#### STEP 1:

Visit the Canada HomeShare application page on Happipad: <u>https://app.happipad.com/?referrer\_link=www.canadahomeshare.com</u>

#### STEP 2:

Select that you are registering as a Renter (home seeker).

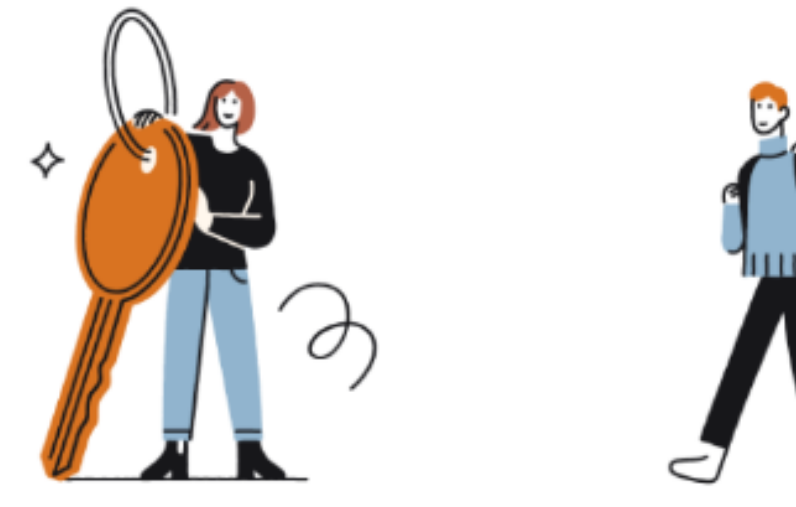

I am a Host With a room for rent

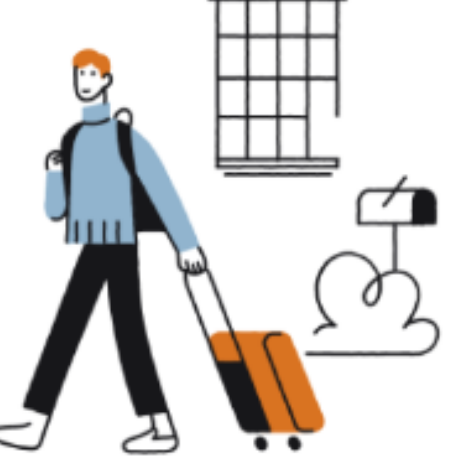

I am a Renter Looking for a room to rent

#### How does Canada HomeShare and Happipad work together?

Canada HomeShare has established a dynamic partnership with Happipad. Serving as the seamless application overseeing all aspects of matching, payments, and interactions, Happipad brings efficiency to the forefront. Meanwhile, Canada HomeShare takes the lead in introducing participants and sponsors to the program's invaluable benefits through the guidance of expert leaders in the field. Canada HomeShare goes above and beyond, offering not only education but also an array of homesharing resources to enhance the overall experience for all involved.

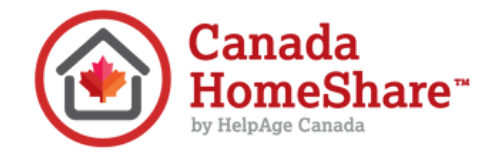

## Signing Up

#### STEP 3:

Complete the required information for registration. You can go back if you need to change or update an answer. Don't forget to confirm your email address through the link sent to your email.

The registration process has 4 parts:

#### Part 1 - Background information

- such as where you would like to live, when you would like to move in, your budget for rent, your typical schedule, etc.
- Use the tell us more box to describe yourself. Consider things such as:
  - Student or work status
  - Your typical day to day schedule during the week
  - Your typical weekend schedule
  - Any words to describe your personality
  - The type of rental you are looking for

TIP: If you aren't ready to make your profile public, you can select no and change it at any time by returning to the dashboard.

#### Part 2 - Lifestyle & Interests

 such as if you require parking, how often you have friends over, your hobbies and interests, your preferred noise level of your environment etc.

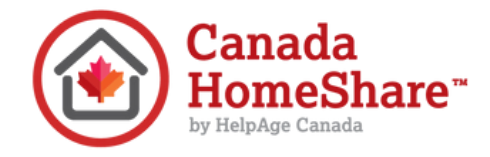

## Signing Up

#### Part 3 - Habits

• such as how often you clean your home, your bedtime, alcohol/cannabis preferences etc.

Success! You can now view your Dashboard.

| Dashboard                             |            |               |              |
|---------------------------------------|------------|---------------|--------------|
| Your profile does not have a picture. |            |               | Upload Photo |
| Applications                          | Contracts  | Favourites    | Screening    |
|                                       | No Applica | itions Found. |              |

#### Part 4 - Screening Verification

Here you will be asked to complete a police record check for yourself. You will be asked to pay a one-time screening fee of \$22.00.

- You will need to provide the following information:
  - First name, last name
  - Phone number
  - Date of birth
  - Address(es) for the last 5 years
  - A copy of your photo ID
  - A selfie

TIP: If you aren't ready to provide this information yet, you can still continue with your application and complete the screening verification process at a later date. You will be required to complete this step prior to creating a listing OR signing a rental agreement

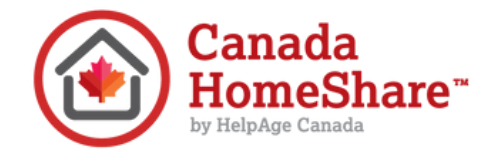

### **Finding Homes**

Click on "Find Homes" on your dashboard. When you see a listing you like you can add it to your favourites by clicking the heart button.

To make a rental request, fill out the contact form inside the listing.

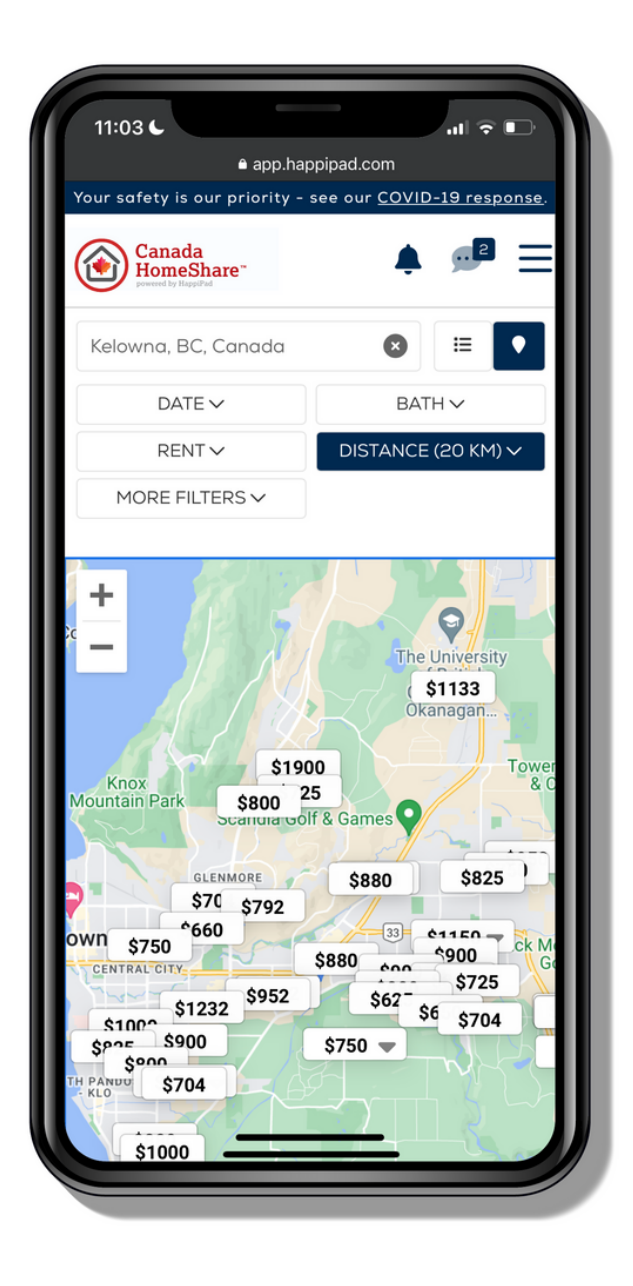

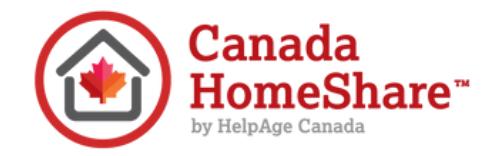

### **Reviewing a Match**

When a match is created, you will receive a notification on Happipad and your email. Follow the prompts to review the profile of your match. If interested, you can message them and schedule a virtual or in-person conversation. If you are not interested, you can decline the match.

Have questions? Reach out to the customer support team at Happipad.

*BC, Ontario, General:* <u>1-778-760-4511</u> *Nova Scotia:* <u>902-700-5007</u>

Email us: customercare@happipad.com